## Installing the UD VPN and 2X (iPad)

- 1. On your iPad's home screen follow these steps:
  - a. Click on the Settings icon.
  - b. General
  - c. Network
- 2. VPN slide lock to on position
- 3. Click on IPSec tab and enter the following information:
  - a. Description: UD VPN
  - b. Server: vpn.nss.udel.edu
  - c. Account: your Udel NetID
  - d. Password: your UDel Net ID
  - e. Use Certificate:
  - f. Group name:
    - udeluser vpnclient

OFF

- g. Secret: h. Leave Proxy off
- i. Save (up at top of page)

Add Configuration Save IPSec L2TP PPTP ...... cisco Description UD VPN Server vpn.nss.udel.edu Account your UDel Net ID Ask Every Time Password Use Certificate OFF Group Name udeluser Secret •••••

 Install 2X, remote desktop protocol software, to access your H: drive. In order to download this free software you will need to have an account on the iTunes Apps store. Go to <u>http://www.2x.com/rdp-client/ipad-iphone-ios/</u>.

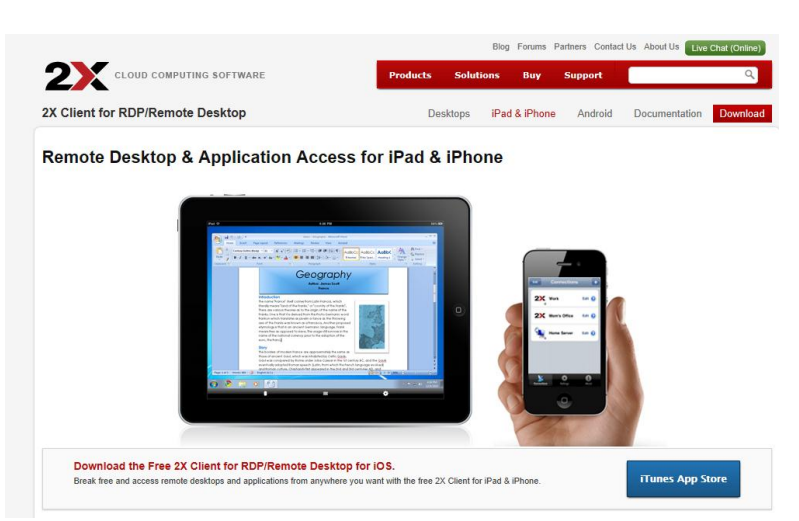

a. Click iTunes App Store.

| É                                                                          | Store                                                           | Мас                                                                                       | iPod                                                                                                    | iPhone                                                                                                    | iPad                                                                                                    | iTunes                                                                                   | Support                                                      | ٩                                                              |                                      |
|----------------------------------------------------------------------------|-----------------------------------------------------------------|-------------------------------------------------------------------------------------------|----------------------------------------------------------------------------------------------------|----------------------------------------------------------------------------------------------------|----------------------------------------------------------------------------------------------------|------------------------------------------------------------------------------------------|--------------------------------------------------------------|----------------------------------------------------------------|--------------------------------------|
| iTunes                                                                     | Preview                                                         |                                                                                           |                                                                                                    | What's New                                                                                                    | What is iTur                                                                                                    | nes What's                                                                               | on iTunes                                                    | iTunes Charts                                                  | How To                               |
| 2X Cli<br>By 2X S                                                          | ent RDP/I                                                       | Remote D                                                                                  | esktop                                                                                                    |                                                                                                    |                                                                                                    |                                                                                          | View                                                         | More By This Dev                                               | eloper                               |
| Open iTu                                                                   | nes to buy and                                                  | download app                                                                              | )5.                                                                                                    |                                                                                                    |                                                                                                    |                                                                                          |                                                              |                                                                |                                      |
| View In It<br>both iPhone                                                  | Funes<br>p is designed for<br>e and iPad                        | Descri<br>Stay com<br>simply or<br>home. 23<br>2X Softw<br>What's<br>Added So<br>Added So | ption<br>hected to your hold<br>nnect, via RDP (R<br>( Client also connumerate Ltd Web Site I<br>S New in Verse<br>upport for Second<br>ternationalisation<br>creen Size optimis | me or office Windo<br>emote Desktop Pro<br>ects to 2X Applicat<br>2X Client RDP/f<br>sion 10.1.12(<br>Level Authenticati<br>- German, French,<br>ation | ws PC with the fr<br>tocol), to your re<br>ionServer XG to s<br><b>Remote Desktop</b><br>04<br>on<br>Italian, Spanish, | ee 2X Client for i<br>mote Windows d<br>eamlessly run pu<br>Support ><br>Russian and Jap | iPad & iPhone.<br>lesktop & appli<br>ublished Windo<br>anese | 2X Client allows y<br>cations at work or<br>ws applications su | ou to<br>r<br>uch as<br>More<br>More |
| Free<br>Category:<br>Updated: E<br>Version: 10<br>Size: 4.7 M<br>Languages | Business<br>Jec 06, 2011<br>).1.1204<br>B<br>: English, French, | Scree                                                                                     | nshots                                                                                                    |                                                                                                    |                                                                                                    | Edit                                                                                     | Connecti                                                     | iPhone                                                         | iPad                                 |

b. Click view in iTunes.

| App Store > Business > 2X Software Ltd                                                                                                    |                                                                                                    |  |  |  |  |  |  |  |
|----------------------------------------------------------------------------------------------------|----------------------------------------------------------------------------------------------------|--|--|--|--|--|--|--|
| 2)                                                                                                    | 2X Client RDP/Remote Desktop<br>Description<br>Stay connected to your home or office Windows PC with the free 2X Client for iPad & iPhone. 2X Client allow.<br>connect, via RDP (Remote Desktop Protocol), to your remote Windows desktop & applications at work or ho |  |  |  |  |  |  |  |
| the second                                                                                                    | 2X Software Ltd Web Site > 2X Client RDP/Remote Desktop Support >                                                                                                    |  |  |  |  |  |  |  |
| Free App 🔻                                                                                                    | What's New in Version 10.1.1204                                                                                                    |  |  |  |  |  |  |  |
| This app is designed for both<br>iPhone and iPad Category: Business Updated: Dec 06, 2011 Version: 10.1.1204 Sire: 47 UB                              | Added Support for Second Level Authentication<br>Added Internationalisation – German, French, Italian, Spanish, Russian and Japanese<br>Added Screen Size optimisation                                                                                                 |  |  |  |  |  |  |  |
| Languages: English, French,<br>German, Italian, Japanese,<br>Russian, Spanish<br>Seller: 2X Software Ltd<br>© Copyright 2005-2012 2X<br>Software Ltd. | Screenshots iPad<br>Edit Connections                                                                                                    |  |  |  |  |  |  |  |

c. Click Free App.

| iTunes |                                                                                                    |                                                                                                    | 23      |  |  |  |  |
|--------|----------------------------------------------------------------------------------------------------|----------------------------------------------------------------------------------------------------|---------|--|--|--|--|
|        | Sign In to download from the iT<br>If you have an Apple ID and password, et<br>or iCloud, for example, you have an Apple | ign In to download from the iTunes Store<br>you have an Apple ID and password, enter them here. If you've used the iTunes Store<br>iCloud, for example, you have an Apple ID. |         |  |  |  |  |
|        | Apple ID                                                                                                    | Password                                                                                                    | Forgot? |  |  |  |  |
|        | Remember password                                                                                                    |                                                                                                    |         |  |  |  |  |
| ?      | Create Apple ID                                                                                                    | Get                                                                                                    | Cancel  |  |  |  |  |

- d. Enter your Apple ID and password.
- 5. Once you have 2x client RDP installed, you need to set it up.
  - a. Choose edit
  - b. Address: remote.oet.udel.edu
  - c. Port: leave alone
  - d. Username: your OET account name
  - e. Password: your OET password
  - f. You will need to request permission from OET to access your files remotely.
- 6. Connect to VPN.
- 7. Connect to UDel Secure or, if off campus, your Internet Service Provider (ISP).
- 8. Click on your remote connection.
- 9. Go to the Windows start button my computer and you will see your drives.